| Portal Guard Self Service- Cuesta College Account Login & | Management |
|-----------------------------------------------------------|------------|
| Reset Your Password or Unlock your Account                | 1          |
| Change your password                                      | 3          |
| Manage Your Account                                       |            |

## Reset Your Password or Unlock your Account

- 1. Go to the Cuesta website (https://www.cuesta.edu)
- 2. Select the *myCuesta* link

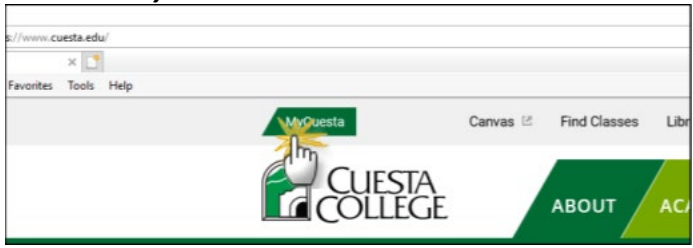

3. From the login window, enter your username, then select the Forgot Password? link

| CUESTA                                                                                                    | harry_potter |       | × |
|----------------------------------------------------------------------------------------------------|--------------|-------|---|
| COLLEGE                                                                                                    | Password     |       |   |
| Please use your myCuesta username and password<br>login, example chris_cougar                               | i to         |       |   |
| By continuing to use this site, you agree to abide b<br>Cuesta Network Use Policies:<br>BP 3720 and AP 3720 | y the        |       |   |
| argo: Change Change                                                                                         | Password     | Login |   |

- 4. Choose a recovery option, then select *Continue*:
  - a. Select the *Unlock Account* option if you think you know your password but have been locked out
  - b. Select the *Reset Forgotten Password* option, if you cannot remember your password

| EN                             | ID-USER SELF SERVICE              |
|--------------------------------|-----------------------------------|
| Please choose an action and cl | ick the button below to continue. |
| Username                       | harry_potter                      |
| ſ                              | Recovery Actions Available        |
|                                | Reset Forgotten Password          |
| Centinue                       | Concel                            |
| Condinue                       | Cancer                            |
| 200                            |                                   |

5. Select the method you would like to use for authentication:

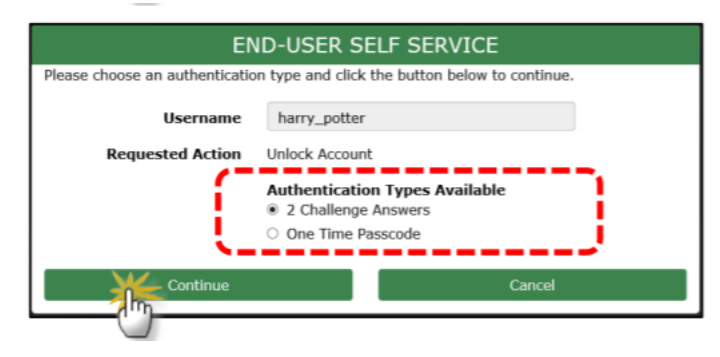

- a. Select 2 Challenge Answers to answer 2 security questions
- b. Select **One Time Passcode (OTP)** to have an OTP sent to either your personal email address or texted to a mobile phone number.
  - i. To change where the OTP is being sent to, select Problems with the OTP?

| EN                                                                                                    | ID-USER SELF SERVICE                                                           |                 |
|----------------------------------------------------------------------------------------------------|--------------------------------------------------------------------------------|-----------------|
| A One Time Passcode (OTP) has b<br>xxx-xxx-5146<br>It could take 10 to 15 seconds to be<br>button to continue. | een sent to your phone:<br>delivered. Upon receipt, please enter the OTP belov | v and click the |
| Username                                                                                                    | harry_potter                                                                   |                 |
| Requested Action                                                                                               | Unlock Account                                                                 |                 |
| One Time Passcode                                                                                              | Problems with the OTP?                                                         |                 |
| Continue                                                                                                    | Cancel                                                                         |                 |

Note: Available options will vary depending on what you have setup for your account, see page 3 for directions on managing your account.

6. Select the Try to Continue logging in link or reset your password using the password complexity rules provided.

| Account Unlocke                                                                                                    | Successfu                                                                                              | ully        |         |
|----------------------------------------------------------------------------------------------------|----------------------------------------------------------------------------------------------------|-------------|---------|
| inked Account Statu                                                                                                    |                                                                                                    |             |         |
| Syst                                                                                                    | em                                                                                                    | Username    | Success |
| prodmy_LDAP                                                                                                    |                                                                                                    | carrie_buhl | ~       |
| Active Directory                                                                                                    |                                                                                                    | carrie buhl |         |
| in to confine logging i                                                                                                    | n<br>ND-USER SI                                                                                        | ELF SERVICE |         |
| Try to contribute logging i                                                                                                    | ND-USER SI                                                                                             | ELF SERVICE |         |
| Try to co thus logging i                                                                                                    | D<br>ND-USER SI<br>n the fields below.                                                                 | ELF SERVICE |         |
| Try to contrine logging 1                                                                                                    | ND-USER SI<br>the fields below:<br>ules                                                                | ELF SERVICE |         |
| Ev. to conclusion logging J                                                                                                    | D-USER SI<br>the fields below.<br>ules<br>satisfy the following                                        | ELF SERVICE |         |
| Ery to control the logging 1                                                                                                    | ND-USER SI<br>In the fields below:<br>ules<br>is satisfy the following<br>ers long                     | ELF SERVICE |         |
| Eve to consider a second second secon | ND-USER SI<br>hthe fields below:<br>ules<br>satisfy the following iners long<br>ules below:            | ELF SERVICE |         |
| Events of the second second se | ND-USER S<br>the fields below:<br>a satisfy the following<br>ters long<br>ules below:<br>ase character | ELF SERVICE |         |
| Ev to c viewe logging.                                                                                                    | ND-USER SI<br>the fields below.<br>Ules<br>ers long<br>ules below:<br>case character<br>case character | ELF SERVICE |         |

New Password

## Change your password

- 1. Go to the <u>Cuesta website</u> (<u>https://www.cuesta.edu</u>)
- 2. Select the *myCuesta* link

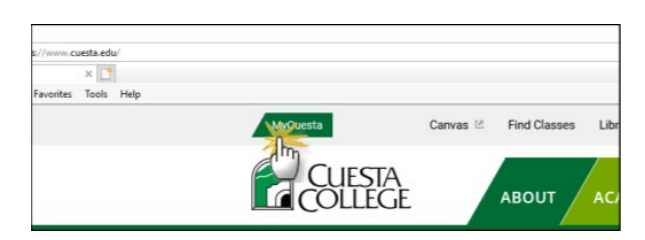

3. From the login window, enter your username, then select the *Change Password* link

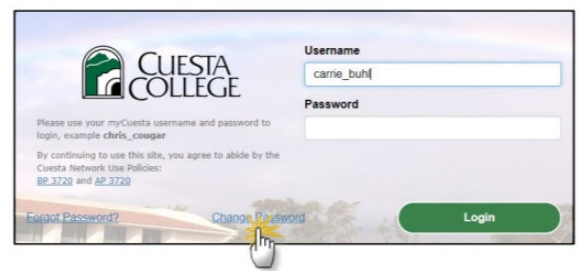

4. Enter your password, then select Continue

|                                    | CHANGE PASSWC                   | ORD    |
|------------------------------------|---------------------------------|--------|
| Please provide your current passwo | rd then click the 'Continue' be | utton  |
| Username                           | carrie_buhl                     |        |
| Password                           | 1                               |        |
| Continue                           |                                 | Cancel |

5. Use the *Password Complexity Rules* to create a new password, Confirm the new password by re-tying it, then select *Continue* 

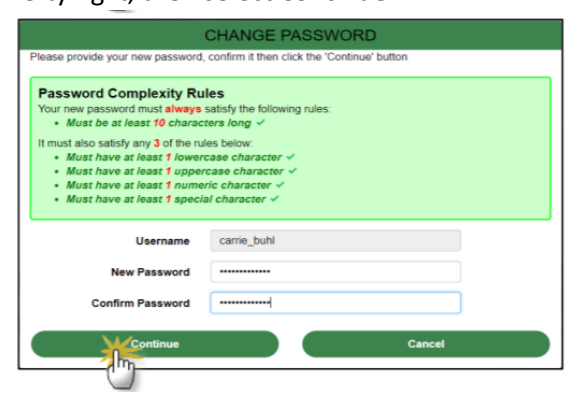

6. Select Continue logging in.

Note: If you do not receive two green checkmarks, email <u>usersupport@cuesta.edu</u> for assistance, do not continue.

| assword Successfully Set |             |          |
|--------------------------|-------------|----------|
| inked Account Status     |             | Guerrage |
| system                   | Username    | Success  |
| prodmy_LDAP              | carrie_buhi | ~        |
| Active Directory         | carrie buhi | -        |

## Manage Your Account

- 1. Go to the Cuesta website (https://www.cuesta.edu)
- 2. Select the *myCuesta* link

| s//www.cuesta.edu/   |           |                           |
|----------------------|-----------|---------------------------|
| ×                    |           |                           |
| Favorites Tools Help |           |                           |
|                      | MyQuesta  | Canvas 🖄 Find Classes Lib |
|                      | CUESTA    |                           |
|                      | E Correct |                           |

3. Select My Account

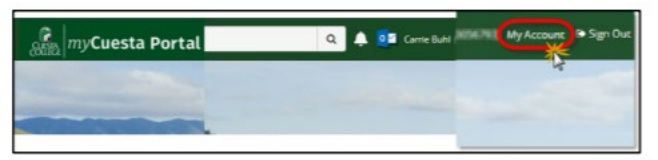

- 4. Select the section and select the appropriate link to update your account information.
  - a. Account Details & Activity Provides recent account activity. Use the Change Now link to change your password
  - b. **Challenge Questions** used to authenticate your identity by answering questions when unlocking your account or updating your password.
  - c. **Email Address** used to receive a One Time Passcode (OTP) when unlocking your account or updating your password
  - d. **Enable/Disable Multifactor** Optional feature to use for increased security. Choosing to enable will require you to perform an additional authentication step when logging into your account.
  - e. **(OTP) Delivery Methods** use this section to elect how you receive your OTP when accessing your account or updating your password
  - f. **Registered phones** used to receive a One Time Passcode (OTP) when unlocking or your account or updating your password.
  - g. **Mobile Authenticator** Optional feature that allows you to authenticate via an app as opposed to receiving a OTP via email or text

| CUESTA AC                                                    | count Management                                           | Logged in as | Log_Out<br>myCuesta |
|--------------------------------------------------------------|------------------------------------------------------------|--------------|---------------------|
| Account Details & Activity                                   |                                                            |              |                     |
| Account Details 8                                            | Activity                                                   |              |                     |
| Password Expires On:                                         | (Never)<br>Change now                                      |              |                     |
| Last Login:<br>Last Password Change:<br>Last Password Reset. | 1/03/2019, 1:28:32 PM<br>1/03/2019, 11:58:40 AM<br>[Never] |              |                     |
| Challenge Questions                                          |                                                            |              |                     |
| Registered Email Address                                     |                                                            |              |                     |
| Linked Accounts                                              |                                                            |              |                     |
| Enable/Disable Multi-Factor                                  |                                                            |              |                     |
| OTP Delivery Methods                                         |                                                            |              |                     |
| Registered Phones                                            |                                                            |              |                     |
| Mobile Authenticator                                         |                                                            |              |                     |